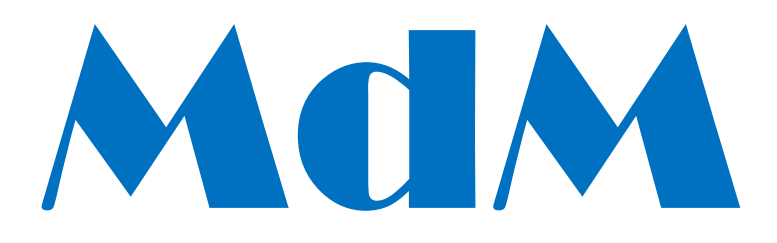

# Blazing Trails (MPU4, set 1)

MANUAL

© Mdm

| OPERATING AND SAFETY INSTRUCTIONS    |    |
|--------------------------------------|----|
| Product Safety                       |    |
| Electrical Safety                    |    |
| Connection                           |    |
| PARTS LIST                           | 4  |
| BLAZING TRAILS GAME INFORMATION      | 5  |
| General                              | 5  |
| Game Description                     |    |
| Features                             |    |
| CONVERSION INSTRUCTIONS.             | 7  |
| SETTING-UP                           | 8  |
|                                      |    |
| AWARD STRUCTURE                      | 8  |
| SWITCH SETTINGS                      | 9  |
| Switch bank 1                        | 9  |
| Switch bank 2                        | 9  |
| STAKE, PRIZE AND PERCENTAGE SETTINGS |    |
| DEMONSTRATION MODE                   |    |
| TEST ROUTINE                         |    |
| Navigation                           |    |
| Test 1.1 – Coin In                   |    |
| Test 1.2 – Coin out                  |    |
| Test 2.1– Reels 1                    |    |
| Test 3.2 – Lamp test                 |    |
| Test 4.1 – Inputs                    |    |
| Test 4.2 – DIL Switches.             |    |
| Test 5.1 – Alphanumerical display    |    |
| Test 6.1 – Meters                    |    |
| Test 7.1 – Comms                     |    |
| Test 8.2 – Volume                    |    |
| Test 9.1 – Keys                      |    |
| Test A.1- Alarm log                  |    |
| Alarm codes                          |    |
| TECHNICAL DATA                       |    |
| Machine Description                  |    |
| Cabinet                              |    |
| COIN HANDLING                        | 16 |
| Routing                              |    |
| Coin Payout                          | 16 |
| ~<br>METERS                          | 17 |
|                                      |    |
| Software Meters (electronic)         |    |

| REELS                                    |    |
|------------------------------------------|----|
| Main Reels                               |    |
| Motor alignment                          |    |
| Reel Band Placement                      |    |
| Fourth Reel                              |    |
| Reel Band Placement                      |    |
| Reel band Layout                         | 19 |
| BUTTON LAYOUT                            | 20 |
| Figure 1 8-way button panel              | 20 |
| Figure 3 Program Card and EPROM location | 20 |
| CONNECTIONS                              | 21 |
| Figure 4 Lamp interface board            |    |
| Figure 5 Auxiliary lamp board            | 21 |
| LAMP ALLOCATION                          | 22 |
| AUXILIARY LAMP ALLOCATIONS               | 25 |
| MPU CONNECTIONS                          | 26 |

## **Operating and Safety Instructions**

## **Product Safety**

Every effort has been made to ensure this product has been designed with safety in mind.

Components used within this product are used within the manufacturers stated specification limits. Under no circumstances should replacement parts other than those specified or supplied by the manufacturer be used within this machine.

## **Electrical Safety**

This machine must not be used unless it is correctly earthed and should be connected to a mains supply of 220v/240v at a frequency of 50Hz.

All machines leaving the manufacturer are subject to electrical safety tests. These tests consist of earth-bond and insulation tests. These tests should be carried out on a regular basis, or when a critical part is replaced.

Only suitably qualified or adequately instructed person should carry out work on the internal parts of this machine.

## Connection.

A three-pin plug fitted with a fuse rated at 3 Amps should be fitted to the supply cable. The supply cable should not exceed a length of 2 metres.

## Parts list

Blazing Trails is designed to fit the Barcrest Tall Slimline base cabinet.

If the *kit* is to be fitted on, then additional parts may be required depending on the base machine. Please see the criteria stated in CONVERSION INSTRUCTIONS on page 7.

On receipt of your kit please check the content against the following list, and notify our **Spares Department** *immediately* of any shortages on 01222 377402.

| Part                                            | Part number |
|-------------------------------------------------|-------------|
| Top Glass                                       | AT 1009     |
| Reel Glass                                      | AL 1009     |
| Reel Band 1                                     | AR 1046     |
| Reel Band 2                                     | AR 1047     |
| Reel Band 3                                     | AR 1048     |
| Reel band 4                                     | AR 1049     |
| Button Legends x 11                             | AB 1006     |
| £5 Cash disclaimer                              | AD 1150     |
| £15 cash disclaimer                             | AD 1151     |
| 5p £15 stake/prize decal                        | AD 1152     |
| 5p £5 stake /prize decal                        | AD 1153     |
| 10p £15 stake /prize decal                      | AD 1154     |
| 10p £5 stake/prize decal                        | AD 1155     |
| 20p £15 stake/prize decal                       | AD 1156     |
| 20p £5 stake/prize decal                        | AD 1157     |
| 25p £15 stake/prize decal                       | AD 1158     |
| 30p £15 stake/prize decal                       | AD 1159     |
| 20p £5 award decal                              | AD 1160     |
| 20/25/30p £15 award decal                       | AD 1161     |
| 5p/10p £15 award decal                          | AD 1162     |
| 5/10p £5 award decal                            | AD 1163     |
| 1 x Gamesman Gm3000 reel unit & mounting foot   | MDMGM3000   |
| 2 x 5mm bolts for mounting 4 <sup>th</sup> reel |             |
| 2 x snap rivets                                 |             |
| Fourth Reel Loom                                |             |
| 1 x Alphanumerical display bracket              |             |
| 3 x RPB assembly complete                       |             |
| Top Vacuum Form loomed                          |             |
| Reel glass vacuum form loomed                   |             |
| Switch matrix loom                              |             |
| Game EPROM x 1                                  |             |
| Sound EPROM's x 3                               |             |
| Game manual                                     |             |
| Switch settings sticker                         |             |
|                                                 |             |

## Blazing Trails Game Information

## <u>General</u>

Blazing Trails is a 4-reel AWP machine for the UK single site / arcade market.

## **Game Description**

Wins are achieved by lining up matching symbols on all 3 reels with the help of holds and nudges. All wins may be gambled up to the jackpot and can be exchanged for the main feature. Lining up 3 badges on the winline will award the main feature.

Once the feature has been achieved the reels will respin and nudges, cash and features will be added. The player may collect cash, nudge or feature columns at any time or press the start button to spin the feature reel and move around the board to try to improve his win. Extra cash, nudges and features will be added when the player lands on an appropriate square. In addition he may also land on a Wanted or Weapon square which will award an extra weapon or Wanted. Matching a Wanted with his preferred Weapon will award the player a bonus feature. Landing on the horse & carriage will allow the player to use his skill to stop on a position on the board. If the player lands on the "Saloon" squares he may be awarded a bonus or be thrown off the board. If the player lands on the "Bank Raid" square he will move around the board collecting prizes as he goes.

## Conversion instructions.

First the base machine should reach certain criteria. These criteria are

- 1) Dimensions of cabinet height 1670mm, width: 690mm, depth 660mm
- 2) An alphanumerical display must be fitted.
- 3) Eight large buttons on the button panel.

#### Prior to commencement ensure that the machine to be converted is in good working order.

- 1) Disconnect and remove the coin handling.
- 2) Disconnect and remove the reel unit.
- 3) Disconnect the lamp looms attached to the lamp interface board.
- 4) Remove the button switches from the button housings.
- 5) Remove the alphanumeric display.
- 6) Remove the securing screws fixing the glass frames, from the machine.
- 7) Place the frames onto a flat surface and remove the glasses, retain all fixings to use again, discard the glasses.
- 8) Before replacing the new glass into the framework affix the vacuum forming to the glass ensuring that it is aligned correctly. Replace glasses into the frame and secure back into the machine the same way they came out.
- **9**) Remove the lens caps from the buttons and discard the existing button legends. Replace with legends provided. See figure 2 in the Technical Data section of the manual.
- **10)** Reconnect button switches to the button housings.
- **11**) Reconnect the lamp looms to the interface board and auxiliary board. See figure 4 in the Technical Data section of the manual.
- 12) The three circular buttons are then fitted into the top glass.
- 13) Connect the feature switches. The black wire are common to all switches, the orange wire is for the Take Feature switch, the brown wire is for the Take Cash switch, and the grey wire is for the Take Nudge switch. The green and blue wires are fitted to the lamp terminals. Connect the trailing loom to a connector provided in the original machine loom. The location of this is usually in the top right hand side of the machine and has black, green, and blue wires fitted.
- 14) Fit the alphanumeric display on to the central extrusion with the bracket provided.
- 15) Fit the reel bands provided on all for reels. See figure1
- **15**) Fit the Sound EPROM's and the game EPROM into the program card. See figure 3.

## Setting-up

No connector or component must be removed or reconnected whilst the power is turned on.

Check that all connectors, assemblies, and wiring harness are correctly engaged inside the machine.

Set the DIL switch options on the MPU board to the desired position and fit the relevant decals. Run the machine through the test procedure.

## Award Structure

Located on the right hand side of the reel glass are stake and prize, and award decals that change accordingly.

For the correct decal layout relevant to the stake and prize please refer to the table below.

| 5/10p | £5 |
|-------|----|
|-------|----|

| 20p          | 40p       | 60p | £1 | £2 | £3 | £4  |
|--------------|-----------|-----|----|----|----|-----|
| 5/10p £15    |           |     |    |    |    |     |
| 20p          | 40p       | 60p | £1 | £2 | £4 | £8  |
| 20p £5+repea | at chance |     |    |    |    |     |
| £1           | £2        | £3  | £4 | £5 | £5 | £5  |
| 20/25/30p £1 | 5         |     |    |    |    |     |
| £1           | £2        | £3  | £4 | £5 | £8 | £10 |

# Switch Settings

## Switch bank 1

| Switch | OFF                  | ON                    |
|--------|----------------------|-----------------------|
| 1      | Ram clear toggle     | Ram Clear toggle      |
| 2      | Enable coin alarm    | Coin Alarm Inhibit    |
| 3      | Wins banked          | Direct Payout         |
| 4      | Not Used (leave OFF) |                       |
| 5      | Normal payout        | Lock up if tubes low  |
| 6      | Small Motors         | Large Motors          |
| 7      | Attract sound ON     | Inhibit Attract Sound |
| 8      | Multi-coin play      | Single coin play      |

## Switch bank 2

| Switch | Function                                   |
|--------|--------------------------------------------|
| 1      | Stake & Prize selection (see overleaf)     |
| 2      | Stake & Prize selection (see overleaf)     |
| 3      | Stake & Prize selection (see overleaf)     |
| 4      | Not used (Leave OFF)                       |
| 5      | Payout percentage selection (see overleaf) |
| 6      | Payout percentage selection (see overleaf) |
| 7      | Payout percentage selection (see overleaf) |
| 8      | Payout percentage selection (see overleaf) |

## Stake, Prize and Percentage Settings.

The stake and prize can be selected via the DIL switches.

| Switch 1 | Switch 2 | Switch 3 | Outcome |
|----------|----------|----------|---------|
| OFF      | OFF      | OFF      | 5p £5   |
| ON       | OFF      | OFF      | 5p £15  |
| OFF      | ON       | OFF      | 10p £5  |
| ON       | ON       | OFF      | 10p £15 |
| OFF      | OFF      | ON       | 20p £5  |
| ON       | OFF      | ON       | 20P £15 |
| OFF      | ON       | ON       | 25P £15 |
| ON       | ON       | ON       | 30P £15 |

## NO STAKE & PRIZE KEY SHOULD BE FITTED

The percentage can be selected via the DIL switches. If a percentage key is fitted this will override the DIL switch selection. If all the switches are off then the percentage defaults to 78%.

| Switch 5 | Switch 6 | Switch 7 | Switch 8 | %  |
|----------|----------|----------|----------|----|
| ON       | OFF      | OFF      | OFF      | 70 |
| OFF      | ON       | OFF      | OFF      | 72 |
| ON       | ON       | OFF      | OFF      | 74 |
| OFF      | OFF      | ON       | OFF      | 76 |
| ON       | OFF      | ON       | OFF      | 78 |
| OFF      | ON       | ON       | OFF      | 80 |
| ON       | ON       | ON       | OFF      | 82 |
| OFF      | OFF      | OFF      | ON       | 84 |
| ON       | OFF      | OFF      | ON       | 86 |
| OFF      | ON       | OFF      | ON       | 88 |
| ON       | ON       | OFF      | ON       | 90 |
| OFF      | OFF      | ON       | ON       | 92 |
| ON       | OFF      | ON       | ON       | 94 |
| OFF      | ON       | ON       | ON       | 96 |
| ON       | ON       | ON       | ON       | 98 |

## Demonstration mode

A demonstration mode is provided which enables the game to be played or tested without having the need to insert coins and without any actual payout of prizes.

To enter the demonstration mode, open the top door and press the test button once. To achieve £5 worth of credits press the Start button. By holding down the Cancel button and any of the Hold buttons the reels can be stepped down. The reel can also be stepped up by holding down the Cancel and HI buttons, to induce reel wins or to play the feature.

If the MPU does not recognise any activity after approximately 20 seconds the machine enters the attract mode. Credits can then be achieved by pressing the Start button again.

## Test Routine.

To enter the test routine the top door must be open and the test-button pressed twice.

## Navigation.

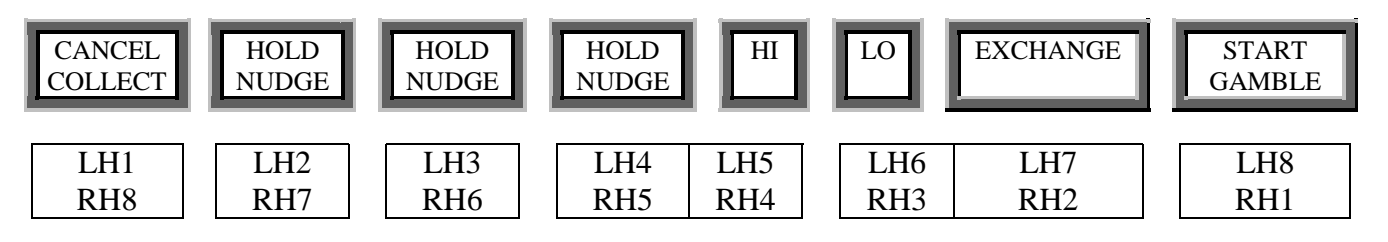

To step to the next test press the RH2 button. To step to a previous test press the RH3 button. The relevant test will be displayed on the alphanumerical display. To activate the desired test the RH1 button is then pressed. Press the RH1 once to exit that test.

| Test Number | Test procedure |
|-------------|----------------|
| 1.1         | Coin in        |
| 1.2         | Coin out       |
| 2.1         | Reels 1        |
| 3.2         | Lamps          |
| 4.1         | Inputs         |
| 4.2         | DILS           |
| 5.1         | Alphanumeric   |
| 6.1         | Meters         |
| 7.1         | Communications |
| 8.2         | Volume         |
| 9.1         | Keys           |
| A.1         | Alarm log      |

## Test 1.1 – Coin In.

All coins accepted by the machine will display the relevant coin value on the display.

To inhibit the coins the LH1 button is pressed. To return to coin acceptance then the LH1 button is pressed again.

#### Test 1.2 – Coin out.

Button RH2 and RH3 are used to select payout tube.

Button LH1 is used to payout coins. The alphanumerical display will read how many coins have been paid out.

#### Test 2.1– Reels 1.

On entry to this test reels 1 to 4 will spin to the SYNC position and light all the lamps behind the reel bands. The message SYNC POSITION will be displayed. At this point the first reel symbols will be on the win line. Reels 1,2,3 will show MDM jackpot and reel 4 will show 12.

The relevant HOLD/NUDGE button can be pressed to step the reels down. Pressing the CANCEL button will nudge the feature reel. The symbol on the last reel pressed will be displayed. If the CANCEL button is held for 3 seconds or more any win/feature available will be indicated.

#### Test 3.2 – Lamp test

On entering the test the display will read 3.2 FLASH, and all the lamps will flash.

Pressing the LH1 button will toggle the step lamp test.

TheRH2 and RH3 buttons will respectively step through the lamps forwards and backwards.

## Test 4.1 – Inputs

When any input changes (including the level sensors) a sound will be generated and the relevant information is displayed. To exit this test, hold down RH1 for longer than two seconds.

#### Test 4.2 – DIL Switches.

On entry to this test the status of the DIL switches are displayed. When a number 1 is displayed then the switch is ON. If the number is 0 then the switch is OFF. Activating DIL switch 1 bank 1 will perform a ram clear.

#### Test 5.1 – Alphanumerical display.

On pressing the RH1 button each segment of the alphanumeric will light from left to right. Once all the segments have been tested they will then be tested simultaneously.

#### Test 6.1 – Meters.

Pressing the RH1 button initiates the test. Each meter will pulse 5 times. The refill key is not required for this test.

#### Test 7.1 – Comms.

If machine recognises that there is a Datapak connected to the RS232 port the machine will display PASS. If there is no Datapak fitted then FAIL is displayed.

#### Test 8.2 – Volume.

This test will allow adjustment of the electronic volume control and is identical to the volume adjustment via the refill key with the doors closed.

The display will show the volume in a percentage.

The LH1 and LH2 buttons will be used to adjust the volume down and up respectively. The RH2 and RH3 buttons will allow the sample number to be increased or decreased respectively.

# It is recommended that the manual volume control is set to maximum to allow the software to control the volume correctly.

#### Test 9.1 – Keys

The display will show whether or not the percentage and the stake and prize is currently controlled off the DIL switches or a key. The display will then change to display the current aiming percentage, the current stake and prize and then the actual percentage.

#### Test A.1- Alarm log.

On pressing the RH1 button the alarm log number will be shown on the left-hand side of the display, the alarm code on the right.

By pressing the LH4 button and the LH2 buttons you can increment or decrement the log number respectively.

By holding the RH2 button for five seconds the alarm log can be cleared.

## <u>Alarm codes</u>

| Code      | <u>Fault</u>              | Causes ( in order of probability)        |
|-----------|---------------------------|------------------------------------------|
| 0.1       | Ram clear/ checksum fail  | Change of program, faulty battery, M.P.U |
| 0.2       | Mode change               | Stake, prize or percentage changed       |
| 0.3       | Manual ram clear          | Dil switch 1 toggled                     |
| 1.1       | £1 coin input             | Coin jam. Coin mech., coin loom,         |
| 1.2       | 50p coin input            | As above                                 |
| 1.3       | 20p coin input            | As above                                 |
| 1.4       | 10p coin input            | As above                                 |
| 1.6       | 5p coin input             | As above                                 |
| 1.5       | Token input               | As above                                 |
| 1.9       | Anti-strim alarm          | Coin mech., coin loom, M.P.U             |
| 2.1       | Reel 1 fault              | Set-up, opto, loom, motor, M.P.U         |
| 2.2       | Reel 2 fault              | As above                                 |
| 2.3       | Reel 3 fault              | As above                                 |
| 2.4       | Reel 4 fault              | As above                                 |
| 6.0       | Meter error               | More than 1 meter disconnected           |
| 6.1       | Meter 1 fault             | Meter1 faulty                            |
| 6.2       | Meter 2                   | "                                        |
| 6.3       | Meter 3                   | "                                        |
| 6.4       | Meter 4                   | "                                        |
| 6.5       | Meter 5                   | "                                        |
| 7.1       | E.D.C failure             | Dataport unit not fitted, M.P.U, no –12v |
| 9.1       | Incorrect switch settings | Adjust switch settings, faulty MPU       |
| 9.2 – 9.8 | Faulty processor          | Faulty MPU, programme card               |
|           |                           |                                          |

## Technical Data

## **Machine Description**

#### Cabinet

| Cabinet name: | Slimline        |
|---------------|-----------------|
| Manufacturer: | Barcrest        |
| Technology:   | MPU4            |
| Height:       | 1670mm          |
| Width:        | 690mm           |
| Depth:        | 660mm           |
| Weight:       | 110Kg (approx.) |
|               |                 |

## Coin Handling

## Routing

This machine uses an 18 way routing plug. The pins are identified with the notch of the routing plug facing downward and the wire links facing you.

To achieve the correct routing, link pins: -

1+2, 4+6, 7+18, 8+15, 12+13

## **Coin Payout**

x 20p Coin Controls compact 50v AC.
x £1 Coin Controls compact 50v AC.
x Cream Starpoint 3CLD AA level sensors for £1 and Token tubes.
1x Red Starpoint 3CLD AA level sensor for 20p tube.

## **Coin Tube Capacities**

The coin tube capacities are listed below with the level sensor positions. The £1 tube holds £70 with the level sensor positioned at £16. The 20p tube holds £30 with the level sensor positioned at £4.40.

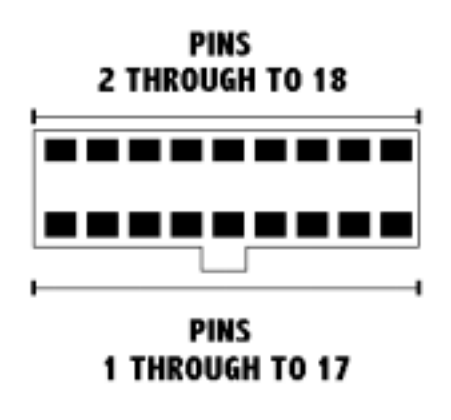

## <u>Meters</u>

2 x 12v DC 1 x 48v AC or 1x12v DC for refill

## Software Meters (electronic)

In all there are 50 meters, but there are useful meters that have been incorporated for the operators benefit. These are Cash in, Cash out, Games played, and Cash refilled. For the desired meter refer to the table below.

To access the software meters open the top door and press the test button once. The machine will go into demonstration mode. Next turn the refill key to the on position.

The alphanumerical display will show meter number 0. To display the next meter press the third **Hold/Nudge** button, to display the previous meter press the first **Hold** button.

To clear the meters, press and hold the **Start** button. A countdown sequence will be initiated and can be aborted by releasing the **Start** button. Once the countdown reaches zero the meters will be cleared.

| Description | Divide by   |
|-------------|-------------|
|             |             |
|             |             |
|             |             |
|             | Description |

Note that the software will be cleared down every time the RAM has been reset and the percentage or price of play has been altered.

## Reel s

## **Main Reels**

## Motor alignment

Put the machine into reel test (test 2.1). This will spin the reels showing the first symbols on the reel band in the win line.

A pointer moulded into the reel drum should line up with a pointer on the side of the frame with the exception of the fourth reel. Any miss-alignment can be adjusted by slackening off the motor mounting screws and rotating the motor.

#### **Reel Band Placement**

Place the notched reel band on to the notch on the reel drum and rotate. When fully rotated remove the double-sided tape on the bottom edge of the reel band and affix to the top edge of the reel band.

## **Fourth Reel**

The fourth reel has already been set-up correctly and NO attempt should be made to adjust any alignment.

#### **Reel Band Placement**

Locate the holes to the right hand side of the optic tab, line these up with the holes fitted on the clear tail of the reel band and rotate. Once all of the holes are lined up fit the plastic snap rivets supplied.

#### Figure 1

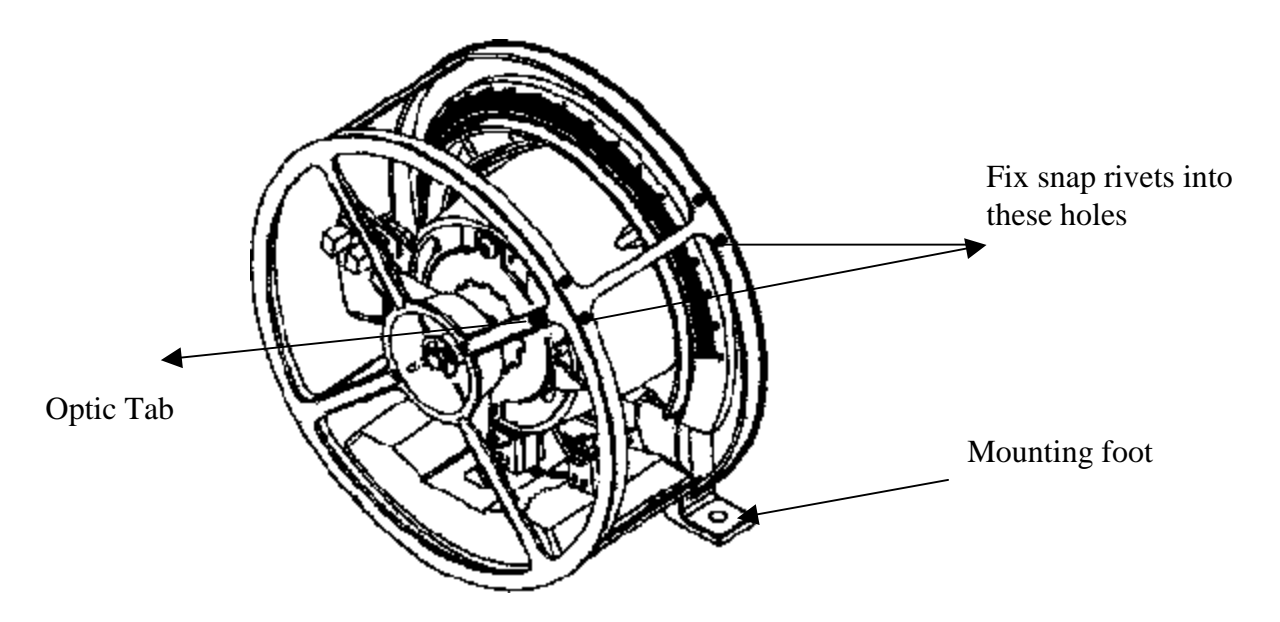

## **Reel band Layout**

| Reel 1                         | Reel 2                         | Reel 3                         | Reel 4        |
|--------------------------------|--------------------------------|--------------------------------|---------------|
| MDM Jackpot<br>Cherry<br>Lemon | MDM Jackpot<br>Cherry<br>Lemon | MDM Jackpot<br>Cherry<br>Lemon | 12<br>4<br>11 |
|                                |                                |                                |               |

## Button Layout

Figure 2

# CANCEL HOLD HOLD HOLD NUDGE HI LO EXCHANGE START GAMBLE

#### Figure 3 Program Card and EPROM location

8-way button panel

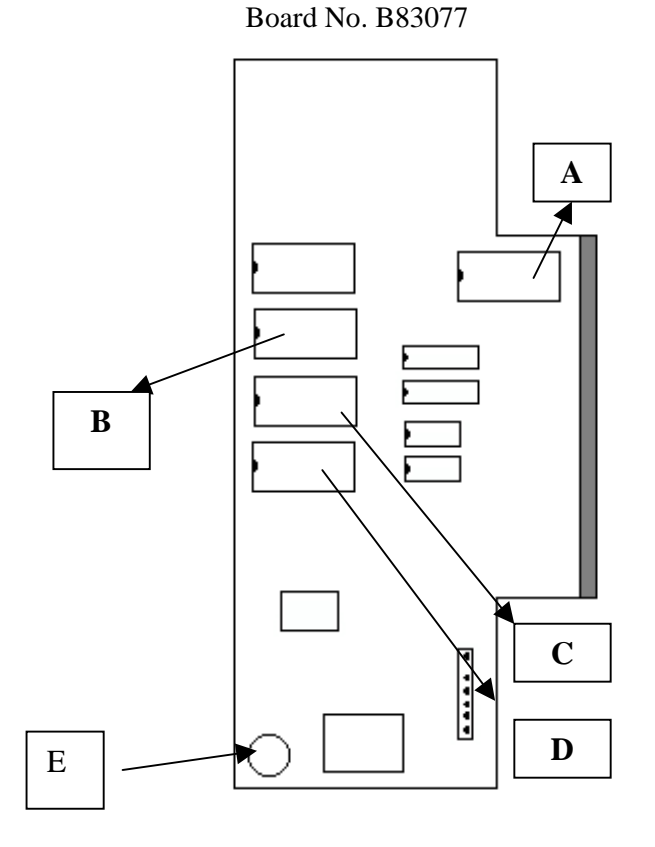

- A = Game EPROM
- B =Sound EPROM 3
- C = Sound EPROM 2
- D = Sound EPROM 1
- E = Manual volume control

Blazing Trails Manual Revision 3 August 1999

## **Connections**

## Figure 4 Lamp interface board.

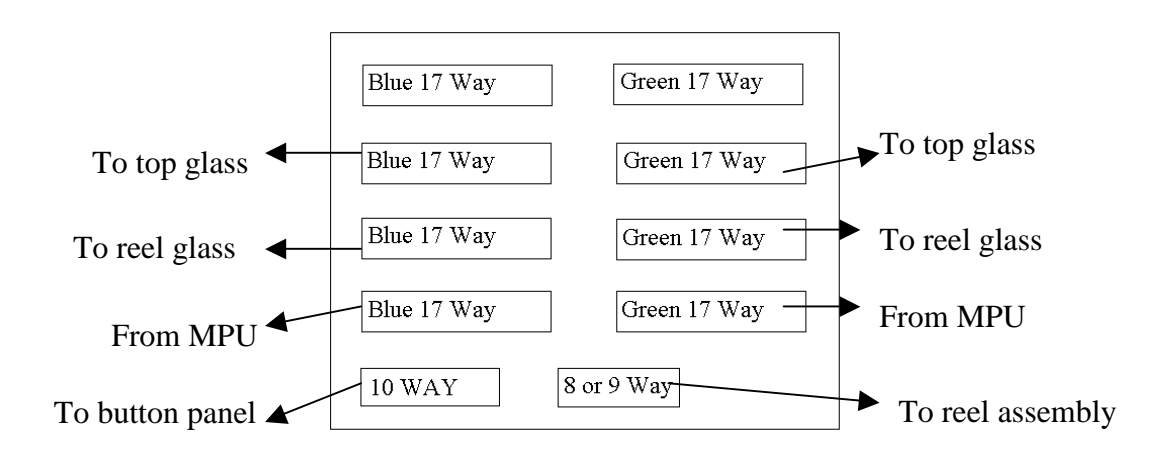

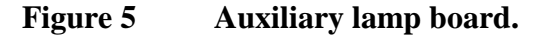

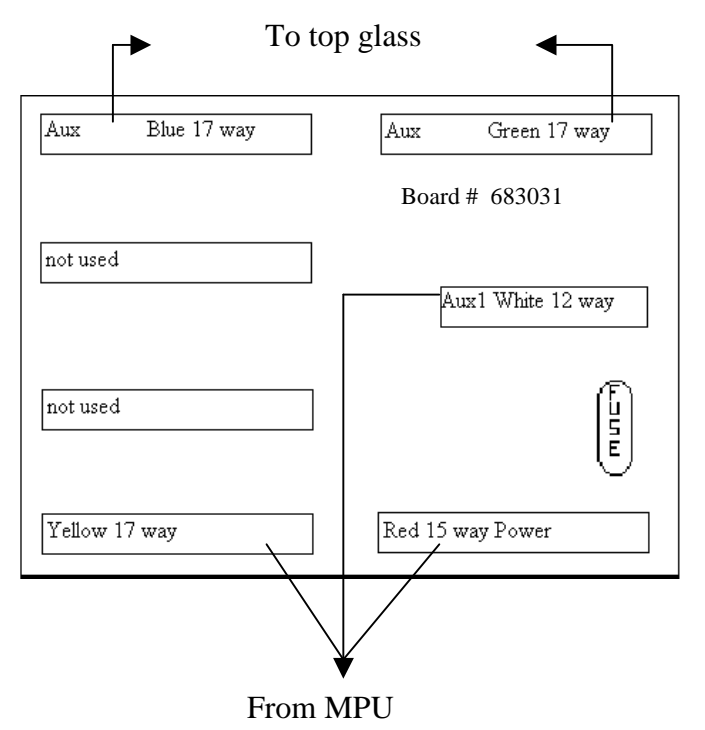

# Lamp Allocation

| Lamp     | Blue Pin | Green Pin | Position                |
|----------|----------|-----------|-------------------------|
| 0        | 9        | 1         | Reel 1 top              |
| 1        |          | 2         | Reel 2 top              |
| 2        |          | 3         | Reel 3 Top              |
| 3        |          | 4         |                         |
| 4        |          | 5         |                         |
| 5        |          | 6         |                         |
| 6        |          | 8         |                         |
| 8        | 8        | 1         | Reel 1 middle           |
| 9        |          | 2         | Reel 2 middle           |
| 10       |          | 3         | Reel 3 middle           |
| 11       |          | 4         |                         |
| 12       |          | 5         |                         |
| 13       |          | 6         |                         |
| 14       |          | 8         |                         |
| 15       |          | 9         |                         |
| 16       | 7        |           | Reel 3 bottom           |
| 1/       |          | 2         | Reel 3 bottom           |
| 18       |          | 3         | Reel 3 bottom           |
| 19       |          | 4         |                         |
| 20       |          | 5         |                         |
| 21       |          | 0         |                         |
| 22       |          | 8         |                         |
| 23       | F        | 9         | Cancel                  |
| 24<br>25 | 5        | U<br>1    | Cancel<br>Hold 1 button |
| 23<br>26 |          | 1         | Hold 2 button           |
| 20       |          | 2         | 1 nudgo                 |
| ∠1<br>28 |          | Л         | I huuge<br>Dhum award   |
| 20<br>20 |          | 4<br>5    | r iuiii awalu           |
| 30       |          | 8         | Grane award             |
| 31       |          | 9         | Grape award             |
| 32       | 4        | 0         | Hold 3 button           |
| 33       | -        | 1         | Hi button               |
| 34       |          | 2         | Lo button               |
| 35       |          | 3         | 2 nudges                |
| 36       |          | 4         | Lemon 1                 |
| 37       |          | 5         | Cowboy                  |
| 38       |          | 6         | Bell award              |
| 39       |          | 8         |                         |
| 40       | 3        | 0         | Exchange button         |
| 41       |          | 1         | Start button            |
| 43       |          | 2         | 3 nudges                |
| 42       |          | 3         | Feature reel            |
| 44       |          | 5         | Orange award            |
| 45       |          | 6         | Cowboy 2                |
| 46       |          | 7         | Melon award             |
| 47       |          | 8         |                         |
| 48       | 2        | 1         | Take feature button     |
| 49       |          | 2         | Take cash button        |
| 50       |          | 3         | Take nudge buttton      |
| 51       |          | 4         | 4 nudges                |
| 52       |          | 5         | Cherry award            |
| 53       |          | 6         | MDM winner              |
| 54       |          | 8         | Jackpot1 award decal    |
| 55       |          | 9         |                         |

# Lamp allocation

| Lamp      | Blue pin | Green pin | Position              |
|-----------|----------|-----------|-----------------------|
| 56        | 1        | 1         |                       |
| 57        |          | 2         |                       |
| 59        |          | 4         | Feature1 award stars  |
| 60        |          | 5         | Lose                  |
| 61<br>62  |          | 6         | Feature 2 award stars |
| 63        |          | 0         | Jackpot award decai   |
| 64<br>64  | 17       | 10        | rifle                 |
| 65        | 17       | 11        | Big money             |
| 66        |          | 12        | Have em harry         |
| 67        |          | 13        | Weapon                |
| 68        |          | 14        | Cash+2                |
| 69        |          | 15        | Nudge+2               |
| 70        |          | 16        | Wagon                 |
| 71        |          | 17        | Saloon                |
| 72        | 16       | 10        | Dynamite              |
| 73        |          | 11        | Big repeater          |
| 74        |          | 12        | Dynamite dick         |
| 75<br>76  |          | 15        | Feature+2             |
| 70        |          | 14        | 6 pudges top glass    |
| 78        |          | 15        | 7 nudges top glass    |
| 70<br>79  |          | 17        | 8 nudges top glass    |
| 80        | 15       | 10        | Gun                   |
| 81        |          | 11        | Reel steppa           |
| 82        |          | 12        | El loco               |
| 83        |          | 13        | Nudge+2               |
| 84        |          | 14        | 4 nudges top glass    |
| 85        |          | 15        | 10 nudges top glass   |
| 86        |          | 16        | Nudge 1               |
| 87        |          | 17        | Bank raid             |
| 88        | 14       | 10        | Knife                 |
| 89        |          | 11        | Win streak            |
| 90        |          | 12        | Cash+1                |
| 92        |          | 13        | 3  nudges ton glass   |
| 93        |          | 15        | 16 nudges top glass   |
| 94        |          | 16        | Lose feature          |
| 95        |          | 17        | Name 3                |
| 96        | 13       | 10        | Axe                   |
| 97        |          | 11        | Jackpot               |
| 98        |          | 12        | Indian joe            |
| 99<br>100 |          | 13        | Feature+2             |
| 100       |          | 14        | 2 nudges top glass    |
| 101       |          | 15        | Wanted                |
| 102       |          | 10        | Walled<br>Name 2      |
| 103       | 12       | 10        | Whin                  |
| 105       | 12       | 11        | Super jackpot         |
| 106       |          | 12        | Nasty dan             |
| 107       |          | 13        | Win series            |
| 108       |          | 14        | 1 nudge top glass     |
| 109       |          | 15        | Čash+2                |
| 110       |          | 16        | Feature+1             |
| 111       |          | 17        | Name 1                |

# Lamp allocation

| Lamp | Blue pin | Green pin | Position           |
|------|----------|-----------|--------------------|
| 112  | 11       | 10        | Start              |
| 113  |          | 11        | Wagon              |
| 114  |          | 12        | Saloon             |
| 115  |          | 13        | Super jackpot      |
| 116  |          | 14        | Win spinner        |
| 117  |          | 15        | Saloon             |
| 118  |          | 16        | Super jackpot cash |
| 119  |          | 17        | Cherry             |
| 120  | 10       | 10        | Lose               |
| 121  |          | 11        | Cash link          |
| 122  |          | 12        | Skill climb        |
| 123  |          | 13        | Bank roll          |
| 124  |          | 14        | Nearest win        |
| 125  |          | 15        | Wanted             |
| 126  |          | 16        | Wagon              |
| 127  |          | 17        | Jackpot            |

# Auxiliary Lamp Allocations

| Lamp | Blue Pin | Green Pin | Position             |
|------|----------|-----------|----------------------|
| 200  | 8        | 1         | Horse                |
| 201  |          | 2         | Nudge+1              |
| 202  |          | 3         | Cowboy hagon         |
| 203  |          | 4         | Cowboy wagon         |
| 208  | 7        | 1         | Saloon               |
| 209  |          | 2         | Feature+2            |
| 210  |          | 3         | Orange               |
| 211  |          | 4         | Lose cash            |
| 212  |          | 5         |                      |
| 213  |          | 6         |                      |
| 216  | 5        | 1         | Cash+1               |
| 217  |          | 2         | Bell                 |
| 218  |          | 3         | Grape                |
| 219  |          | 4         | Plum                 |
| 220  |          | 5         | Wagon                |
| 221  |          | 6         |                      |
| 224  | 4        | 1         | Nudge+2              |
| 225  |          | 2         | weapon               |
| 220  |          | 5         | Feature+1            |
| 227  |          | 4         | Saloon               |
| 228  |          | 5         | Salooli<br>Malan     |
| 229  | 2        | 0         | Nudae + 1            |
| 232  | 3        | 1         | Wanted secret        |
| 233  |          | 3         | Hi                   |
| 235  |          | 4         | 111                  |
| 235  |          | 5         | Lo                   |
| 237  |          | 6         | Saloon               |
| 240  | 2        | 1         | Nudge +2             |
| 241  | 2        | 2         | Cash + 3             |
| 242  |          | 3         | Nudge picker         |
| 243  |          | 4         | Skill steppa         |
| 244  |          | 5         | Cash climb           |
| 245  |          | 6         | Feature+1            |
| 246  |          | 7         |                      |
| 248  | 1        | 1         | Bank raid secret     |
| 249  |          | 2         | Extra Life secret    |
| 250  |          | 3         | Gunned down secret   |
| 251  |          | 4         | Repeat chance secret |
| 252  |          | 5         | Weapon secret        |
| 253  |          | 6         | Shoot out secret     |
|      |          |           |                      |
|      |          |           |                      |
|      |          |           |                      |

## MPU Connections

| 11 Way | White – Triac Drives |
|--------|----------------------|
| Pin    | Function             |
| 1      | 48v AC               |
| 2      | 0v                   |
| 3      | 20p solenoid         |
| 4      | £1 solenoid          |
| 5      | Token solenoid A     |
| 6      | Token solenoid B     |
| 7      | Not used             |
| 8      | Not used             |
| 9      | Not used             |
| 10     | Not used             |
| 11     | Refill meter         |

| 19 Way | Orange-switches     |
|--------|---------------------|
| Pin No | Function            |
| 1      | £1 A level sensor   |
| 2      | £1 B level sensor   |
| 3      | Token level sensor  |
| 4      | Token B level sense |
| 5      | Not used            |
| 6      | Stake               |
| 7      | Stake               |
| 8      | Stake               |
| 9      | Jackpot select      |
| 10     | Jackpot select      |
| 11     | Jackpot select      |
| 12     | Jackpot select      |
| 13     | % key pin 4         |
| 14     | Key                 |
| 15     | % key pin 3         |
| 16     | % key pin 2         |
| 17     | % Key pin 1         |
| 18     | Enable pins 1-8     |
| 19     | Enable pins 9-17    |

| 11 Way | Blue – Power Out |
|--------|------------------|
| Pin    | Function         |
| 1      | 48v AC           |
| 2      | 0v               |
| 3      | Audio output     |
| 4      | 0v               |
| 5      | 0v               |
| 6      | 0v               |
| 7      | +12v DC supply   |
| 8      | Key              |
| 9      | -12v DC supply   |
| 10     | +34v DC supply   |
| 11     | Aerial (pink)    |

| 19 Way | Black-Switches      |
|--------|---------------------|
| Pin No | Function            |
| 1      | Take Feature switch |
| 2      | Take Cash switch    |
| 3      | Take Nudges switch  |
| 4      | Not used            |
| 5      | Not used            |
| 6      | Test switch         |
| 7      | Refill key switch   |
| 8      | Door switches       |
| 9      | Cancel/Take         |
| 10     | Hold-Nudge1         |
| 11     | Hold-Nudge2         |
| 12     | Hold-Nudge3         |
| 13     | HI                  |
| 14     | LO                  |
| 15     | Exchange            |
| 16     | Key                 |
| 17     | Start               |
| 18     | Enable Pins 1-8     |
| 19     | Enable pins 9-17    |

| 10 Way | Yellow – Meters |
|--------|-----------------|
| Pin    | Function        |
| 1      | Cash In         |
| 2      | Cash Out        |
| 3      | Token In        |
| 4      | Token Out       |
| 5      | Not used        |
| 6      | Not used        |
| 7      | Not used        |
| 8      | Refill meter    |
| 9      | Key             |
| 10     | +12v DC Common  |

| 9 Way | Green – Photo |
|-------|---------------|
| Pin   | Function      |
| 1     | +5v supply    |
| 2     | LED Drive     |
| 3     | Signal        |
| 4     | Key           |
| 5     | Reel D input  |
| 6     | +12v supply   |
| 7     | Reel C input  |
| 8     | Reel B input  |
| 9     | Reel A input  |
|       |               |

| 15 Way | <b>Red-Power In</b> |
|--------|---------------------|
| Pin No | Function            |
| 1      | -12v Return         |
| 2      | +34v Supply         |
| 3      | +34v Supply         |
| 4      | Key                 |
| 5      | 48v Return          |
| 6      | -12v supply         |
| 7      | +12v supply         |
| 8      | +12v supply         |
| 9      | +12v supply         |
| 10     | +12v return         |
| 11     | +12v return         |
| 12     | +12v return         |
| 13     | +34v return         |
| 14     | +34v return         |
| 15     | 48v supply          |

| 19 Way | <b>Red-Stepper Motors</b> |
|--------|---------------------------|
| Pin No | Function                  |
| 1      | +12v supply               |
| 2      | Reel D drive              |
| 3      | Reel D drive              |
| 4      | Reel D drive              |
| 5      | Reel D drive              |
| 6      | Reel C drive              |
| 7      | Reel C drive              |
| 8      | Reel C drive              |
| 9      | Reel C drive              |
| 10     | Reel B drive              |
| 11     | Reel B drive              |
| 12     | Key                       |
| 13     | Reel B drive              |
| 14     | Reel B drive              |
| 15     | Reel A drive              |
| 16     | Reel A drive              |
| 17     | Reel A drive              |
| 18     | Reel A drive              |
| 19     | +12v supply               |